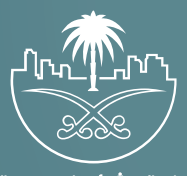

وزارة الشؤون البلدية والقرويــة والإسكـان

## دليل المستخدم لخدمة

# تجديد رخصة عربة متنقلة

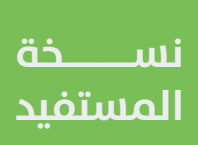

## تسجيل الدخول إلى النظام

1) بعد الدخول إلـــــ رابط النظام تظهر الشاشة التالية، حيث يتم إدخال بيانات المستخدم (رقم الهوية/الإقامة، كلمة المرور)، ثم يتم الضغط على الزر (تسجيل الدخول).

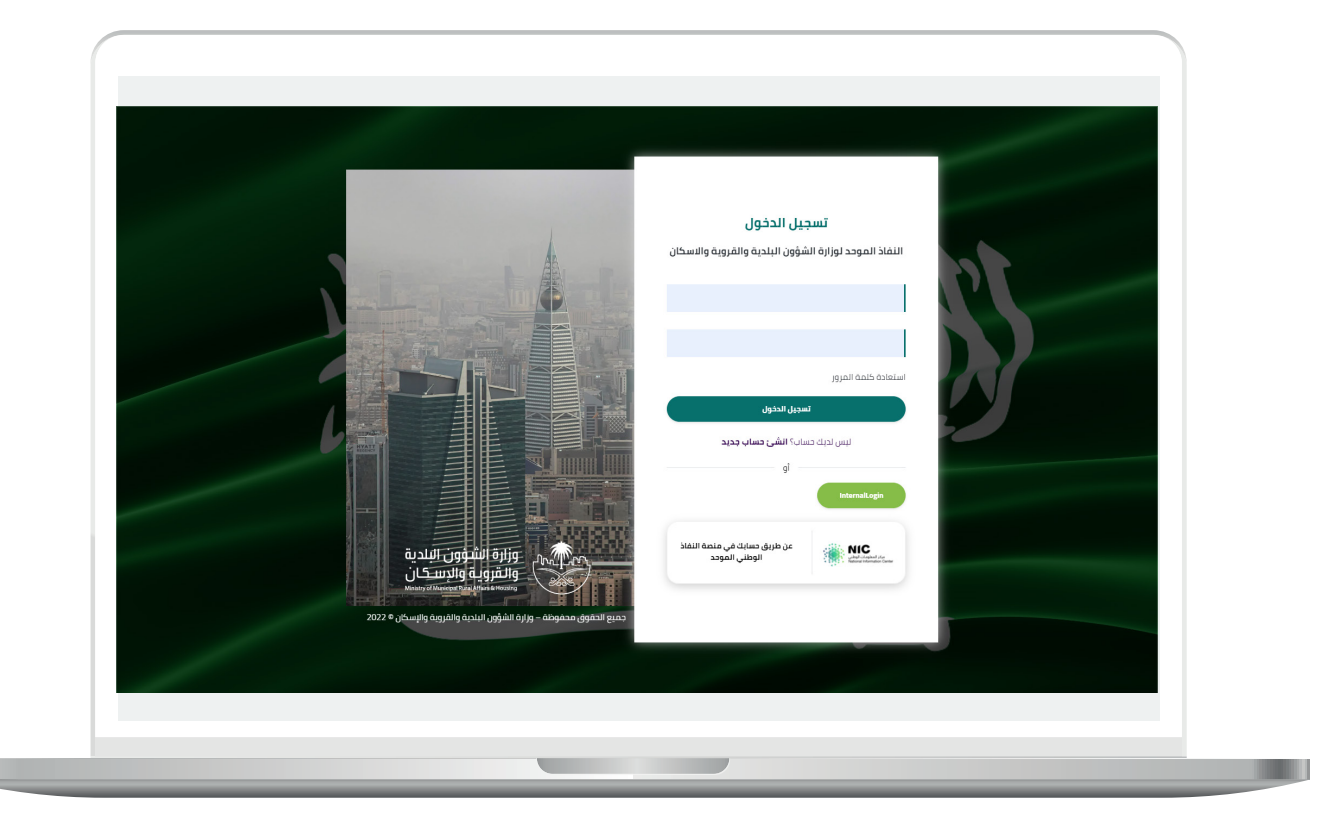

2) وبعدها يتم إرسال رمز التحقق على جوال المستخدم ليتم إدخاله في الحقل (رمز التحقق)، ثم الضغط على الزر (دخول) كما في الشاشة التالية.

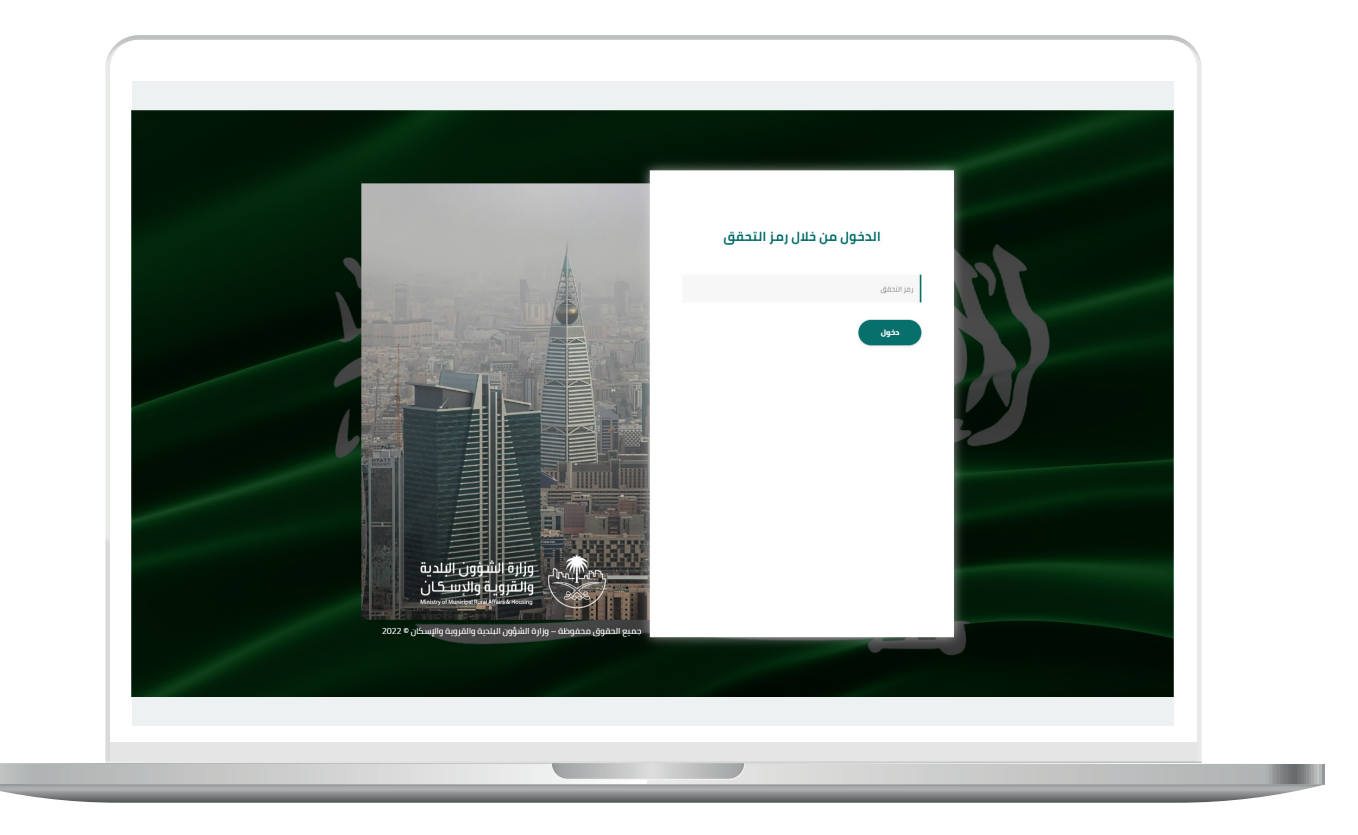

3) وبعد الدخول إلى منصة بلدي، تظهر الشاشة الرئيسية للمنصة كما في الشكل أدناه.

لبدء التقديم للخدمة؛ يتم الضغط علم الزر (عرض المنتجات).

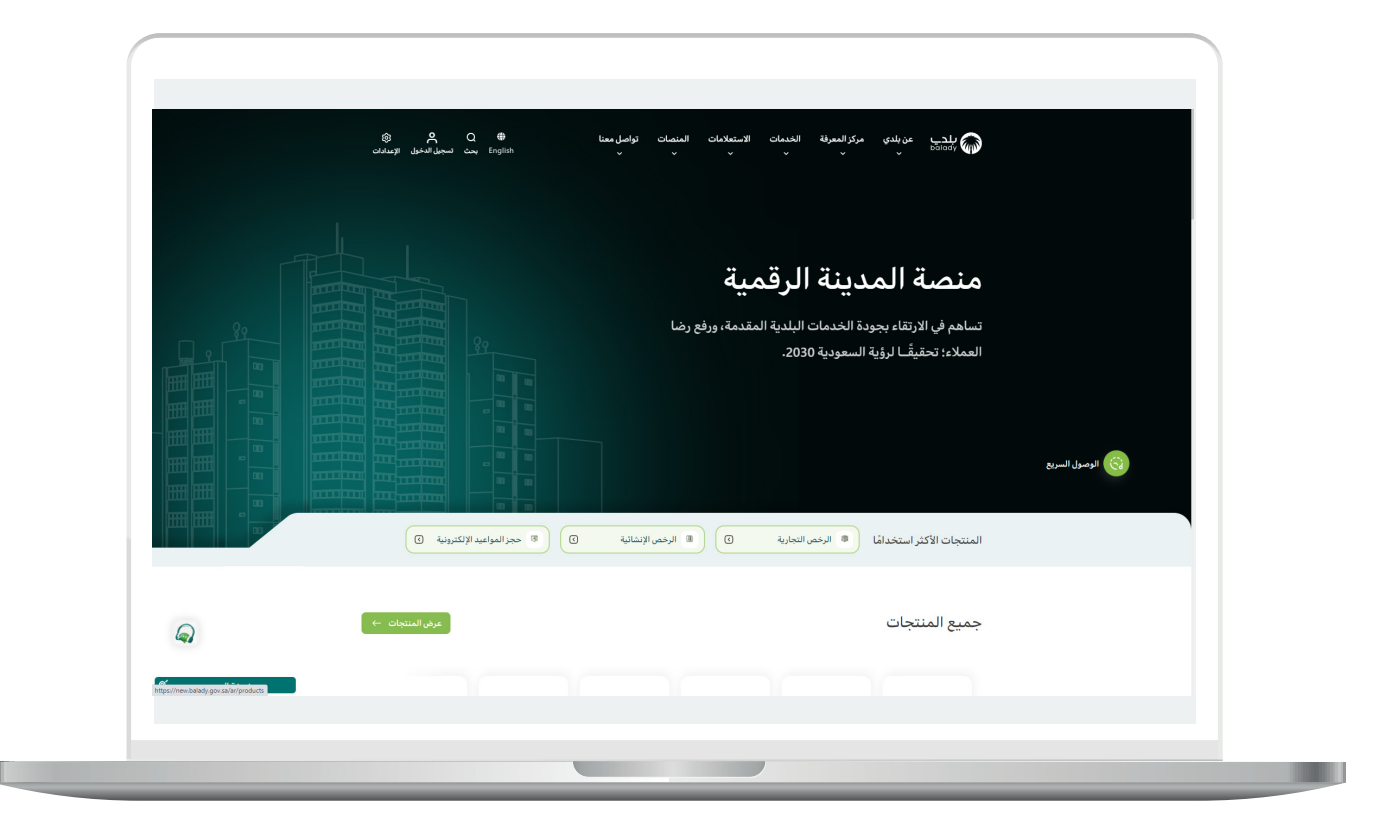

4) وبعدها تظهر الشاشة أدناه، والتي تضم منتجات بلدي، حيث يختار المستخدم (خدمات المتاجر المتنقلة).

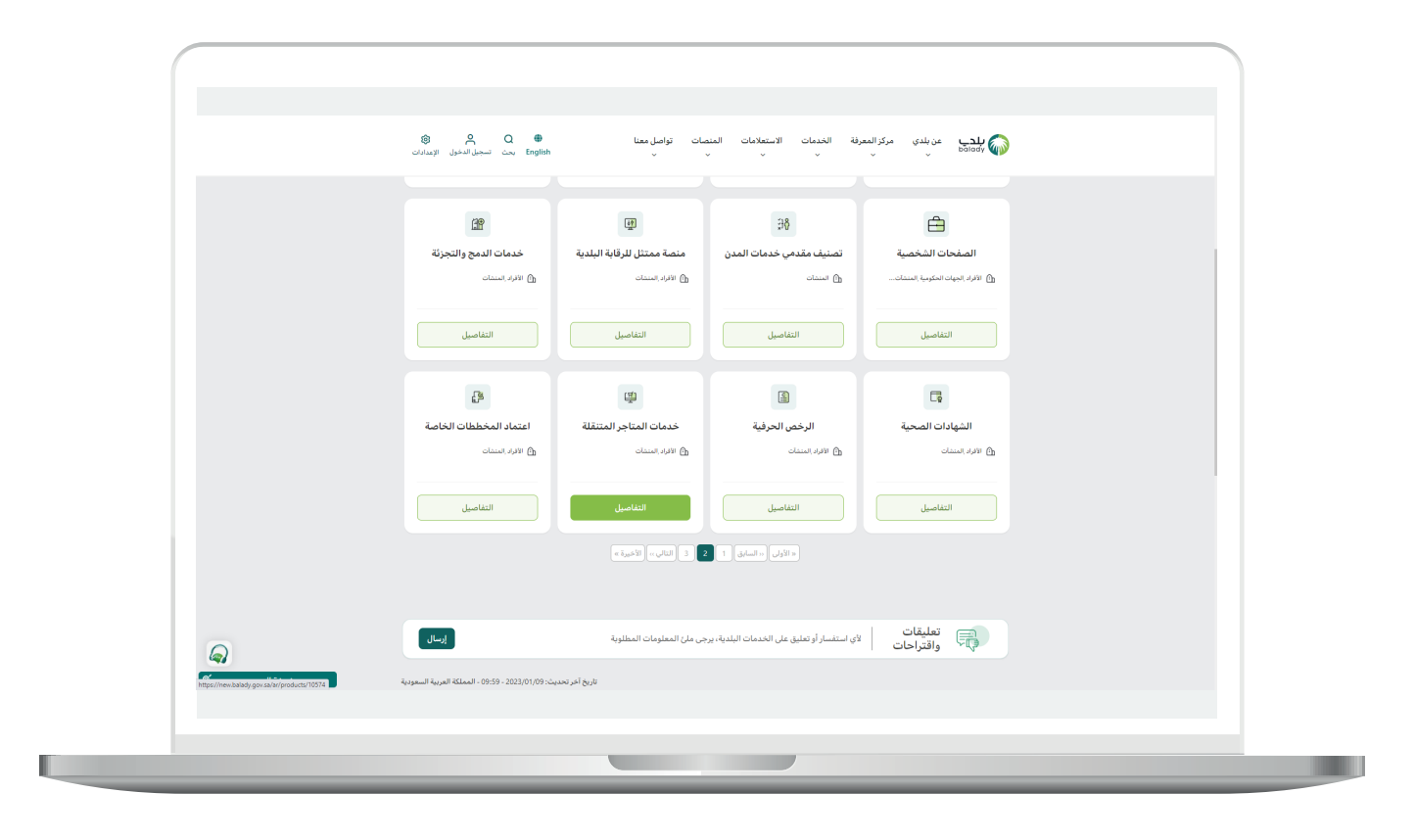

5) ثم تظهر الشاشة التالية، حيث يتم اختيار (**تجديد رخصة عربة متنقلة**) كما في الشكل أدناه.

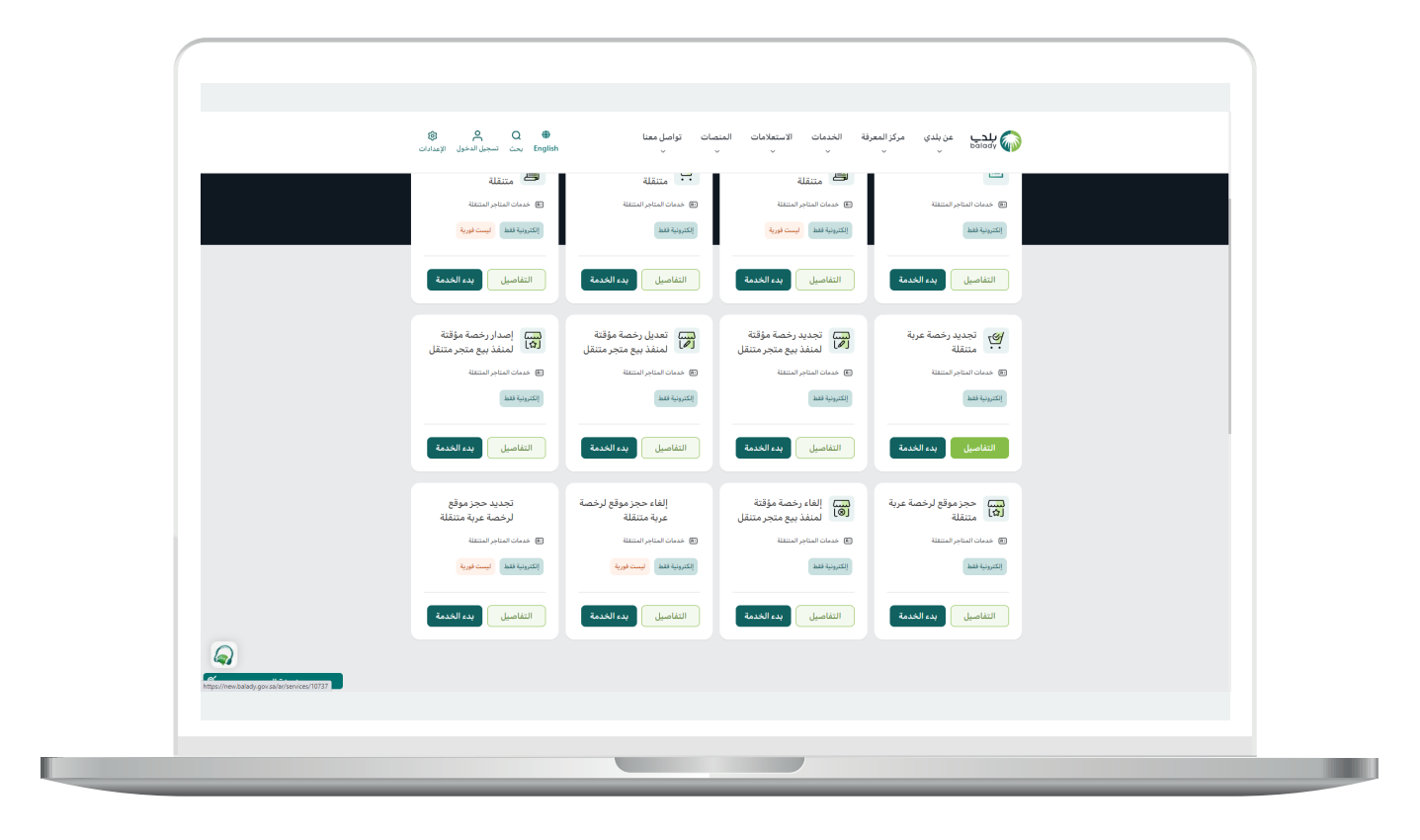

6) وبعدها تظهر الشاشة أدناه، والتي تمثل كرت الخدمة، حيث يسمح النظام للمستفيد بمعرفة (طريقة التقديم، المتطلبات، الاشتراطات والغرامات .. إلخ).

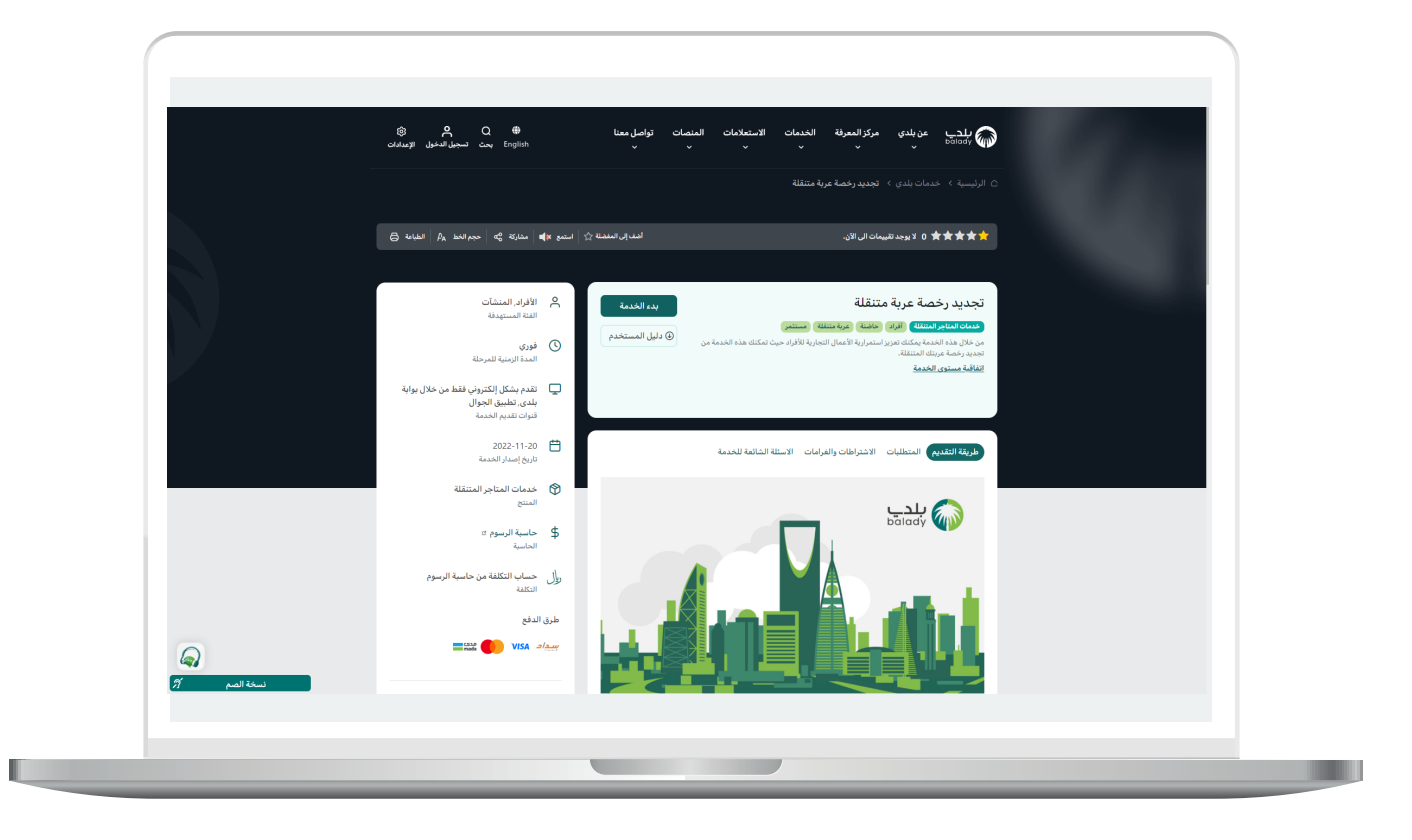

7) الشكل التالي يمثل قائمة (**الاشتراطات والغرامات**).

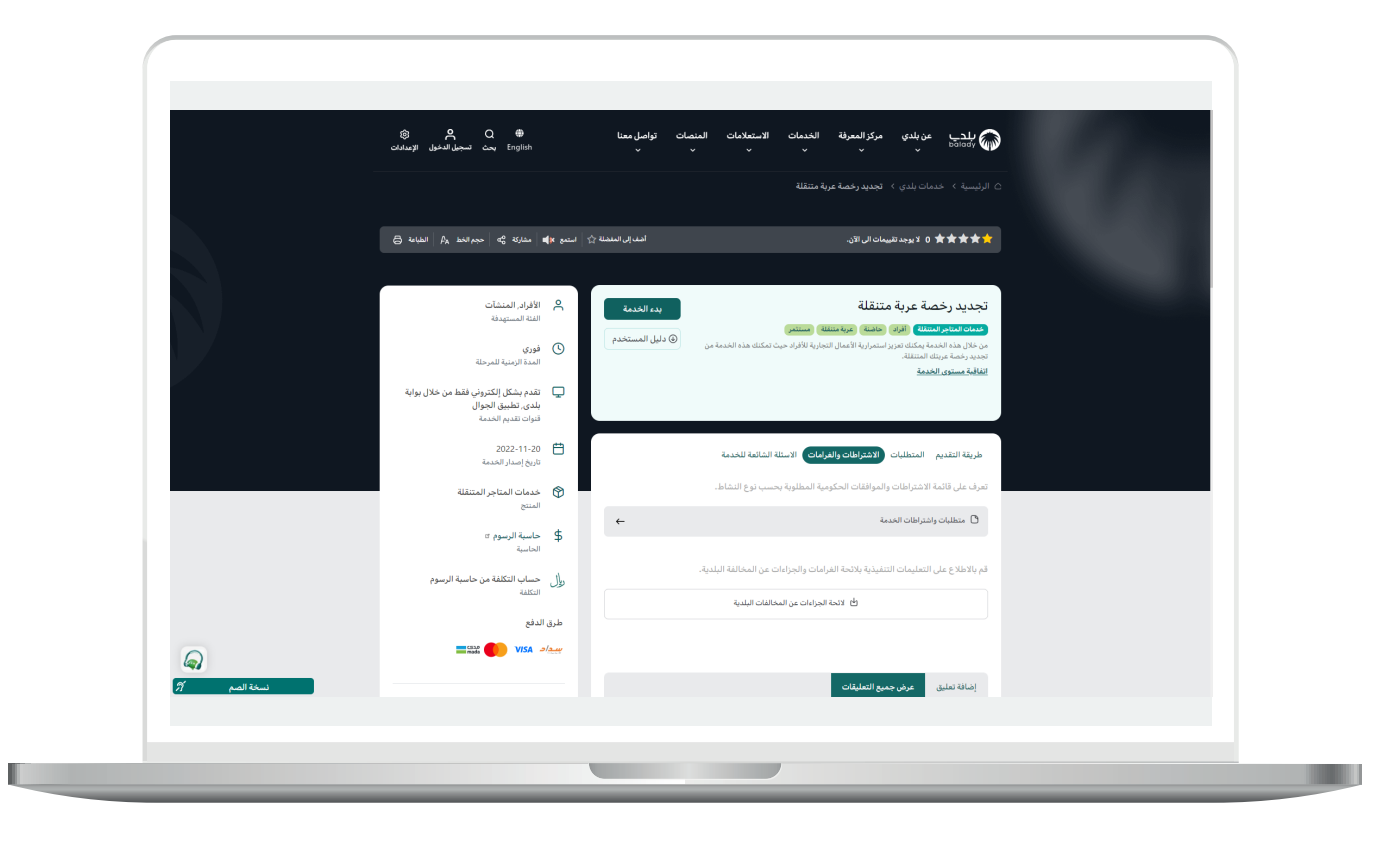

8) ولبدء إجراءات الخدمة يتم الضغط علم الزر (**بدء الخدمة**).

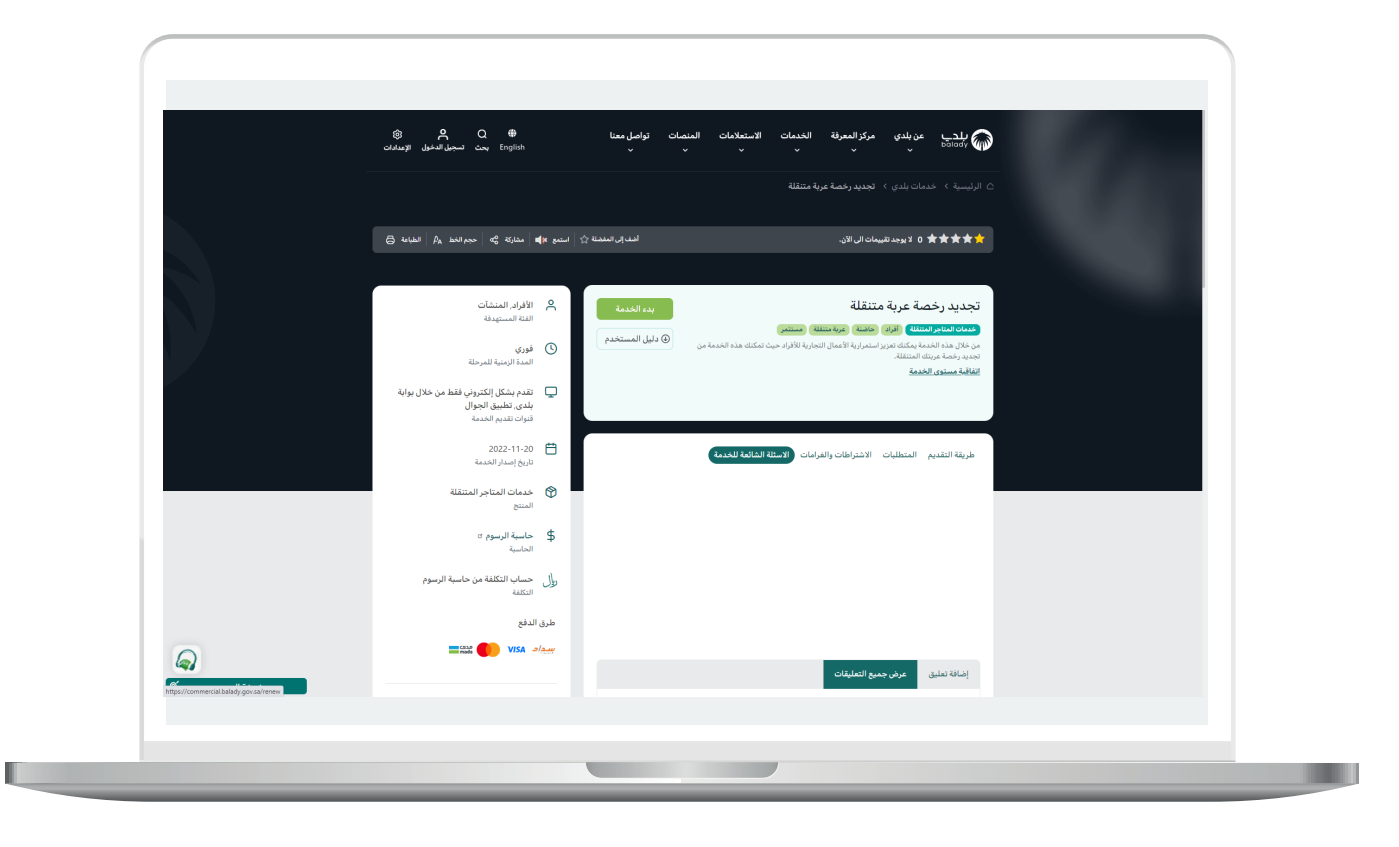

9) وبعدها تظهر الشاشة أدناه، حيث يقوم المستخدم باختيار صفة مقدم الطلب من الخيارات الثلاثة (عن نفسي، مالك/مدير منشأة، مفوض/مدير حساب منشأة).

| ~ <b>@</b> | ي                        بوابة المرص الاستثمارية         المنصات التفاعلية | عن يلدي خدمات بلدي 🗸 الاستعلام الإلكتروني | تعالم (polady |
|------------|----------------------------------------------------------------------------|-------------------------------------------|---------------|
|            |                                                                            | خدمات الرخص التجارية / تجديد رخمة تجارية  |               |
|            | الفائقة وذهنة قديمة عن قبل المسالعيد                                       | صفة مقدم الطلب<br>                        |               |
|            | مفوض/مدير حساب منشأة                                                       | عن نفسي مالك/مدير منشأة                   |               |
|            |                                                                            |                                           |               |
|            |                                                                            |                                           |               |
|            |                                                                            |                                           |               |
|            |                                                                            |                                           |               |
|            |                                                                            |                                           |               |
|            |                                                                            |                                           |               |
|            |                                                                            |                                           |               |
|            |                                                                            |                                           |               |
|            |                                                                            |                                           |               |
|            |                                                                            |                                           |               |
|            |                                                                            |                                           |               |
|            |                                                                            |                                           |               |
|            |                                                                            |                                           |               |
|            |                                                                            |                                           |               |

10) بعدها يتم عرض الرخص المرتبطة بالهوية الوطنية، كما في الشكل التالي، ليختار منها المستخدم الرخصة المراد تجديدها.

| ~ <b>@</b> | عن بلدي خدمات بلدي - الاستعام الإلكتروني - بوابة الفرص الاستثمارية المنصات التفاعلية | بلدي<br>Balady |
|------------|--------------------------------------------------------------------------------------|----------------|
|            | د الرفض التجارية                                                                     | فدمان          |
|            | صفة مقدم الطلب                                                                       |                |
|            | عن نفسني مالك/مدير منشأة مغوض/مدير حساب منشأة                                        |                |
|            | ملاحظة: يتم عرض الرخص المسجلة بالهوية الوطنية                                        |                |
|            | عربه متوولة للطعام الباهتر<br>150 0000240000<br>150 00002420000                      |                |
|            |                                                                                      |                |
|            |                                                                                      |                |
|            |                                                                                      |                |
|            |                                                                                      |                |
|            |                                                                                      |                |
|            |                                                                                      |                |
|            |                                                                                      |                |
|            |                                                                                      |                |

11) وبعد الضغط على الرخصة يتم عرض تفاصيلها كما في الشكل التالي، حيث يسمح النظام للمستخدم بعمل أحد الإجراءات التالية (**تجديد، تجديد وتعديل**). وسيتم شرحها بالتفصيل.

| ن عن عن عن عن عن عن عن عن عن عن عن عن عن                                                                                                    |                      | , التجارية / تجديد رنصة لبارية                                                                                                    | خدمات الرخم |
|----------------------------------------------------------------------------------------------------|----------------------|----------------------------------------------------------------------------------------------------|-------------|
| Accession       المحطة بنيم مرى الزخان المسببة باليوبه الوظية            عد المحلة المراب المحلة المراب المحلة المراب المحلة المراب المحلة المراب المحلة المراب المحلة المراب المحلة المراب المحلة المراب المحلة المحلة المحلة المراب المحلة المحلة                                                      | مفوض/مدیر حساب متشأة | عن نفسي مالك/مدير منشأة                                                                                                    |             |
| الجار العار العال العار العار العال العار العار العار العار العار العار العار العار العار العار العار العار العار العار العار العار العار العار العار العار الع<br>العان العار العار العار العار العار العار العار العار العار العار العار العار العار العار العار العار العار الع<br>العار العار العار العار العار العار العار العار العار العار العار العار العار العار العار العار العار العار الع<br>العار العار العار العار العار العار العار العار العار العار العار العار الع<br>العار العار العار العار العار العار العار العار العار العار العار العار العار العار العار العال العار العار العال العار العار العار العار العال العار العار العار العار العار العار العار العال العار العال العال العال العال العال العال |                      | ملاحظة: يتم عرض الرخص المسجلة بالهوية الوطنية                                                                                                    |             |
| توسيد تجميع والمعيان                                                                                                    |                      | المعاولة للعلم البليز<br>عام الرحم،         العام العام الميز<br>عام الرحم،         العام الميز<br>عام الحمام<br>العام العام العام<br>العام العام العام<br>العام العام العام<br>العام العام العام<br>العام العام العام<br>العام العام العام العام العام العام<br>العام العام العام العام العام العام العام<br>العام العام العام العام العام العام<br>العام العام العام العام العام العام العام العام<br>العام العام العام العام العام العام العام العام العام العام<br>العام العام |             |
|                                                                                                    |                      | تجميد وتعديل                                                                                                    |             |

#### تجديد

1) بعد الضغط على هذا الزر يتم نقل المستخدم لمرحلة (**بيانات العربة**) كما في الشكل التالي.

حيث يقوم المستخدم بالضغط على الزر (**التالي**) للانتقال للمرحلة التالية، مع إمكانية الاحتفاظ بالطلب كمسودة للرجوع إليها لاحقًا من خلال الزر (**حفظ كمسودة**).

| ~ <b>Q</b> | ىن <u>ىرى السىتىلىر الركتيونى بول</u> ەر الىرىن السىتلىزىم المىتمارىم المىتمان الىقانىية | ی بلنے عورتیں حما                                           |
|------------|------------------------------------------------------------------------------------------|-------------------------------------------------------------|
| Ť          | رغم الطلب (1913) في (1913) ج (1913) (1913) وقد العامينيون التالي                         | وي التجارية / تجديد رخمة تجارية                             |
|            | للب 4. القيار الموقع 5. بيانات المرمقات 6. البيانات الإهافية 7. خاسبة الرسوم             | 1. التايار نوع الرئدمة . 2. ييانات المربة . ويانات المربة . |
|            |                                                                                          | بيانات المركبة                                              |
|            | مرئية * ميزى المرئية * ايرتفاع المرئية *<br>2.5 3                                        | لوې المرية ه ملول الا<br>سيارة مقترم مذوله 3                |
|            | ر زیم الهدان + مودیل السیاری +<br>2000 9074620                                           | ريقم الله<br>21540 2003                                     |
|            |                                                                                          |                                                             |
|            |                                                                                          |                                                             |
|            |                                                                                          |                                                             |
|            |                                                                                          |                                                             |
|            |                                                                                          |                                                             |
|            |                                                                                          |                                                             |
|            |                                                                                          |                                                             |
|            |                                                                                          |                                                             |
|            |                                                                                          |                                                             |

2) وبعدها تظهر مرحلة (بيانات الطلب)، حيث يتم التحقق من رقم الجوال من خلال إدخال قيمة الحقل (رقم الجوال) ثم الضغط علم الزر (تحقق).

| <br>ينايد.<br>الما المناطق المناطق المناطق المناطق المناطق المناطق المناطق المناطق المناطق المنطق المنطق المنطقة المنطقة الم                | 3 |
|----------------------------------------------------------------------------------------------------|---|
| ددمات الرغمي التوابية / تجديد رخصة توابية (ما التوابية / تجديد رخصة توابية عنها تعسومة التقاني ) خدرمات الرغمي التوابية / تجديد رخصة توابية | • |
| 1. القوار نوع الرحمة 2. بيانات الطلب 3. بيانات الطلب 4. الموام 5. بيانات المرفقات 6. البيانات المرفقات 6. البيانات المرفقات 1.              |   |
| رئم لنوال: *<br>تعلق                                                                                                    |   |
| سوف يتم استلام جميع المتعارات على رقم الجوال المسجل من النظام                                                                               |   |
| بيانات الطلب                                                                                                    |   |
| عرب المراجع المراجع المراجع المراجع من المراجع المراجع المراجع المراجع المراجع المراجع المراجع المراجع المراجع                              |   |
| ـــــــــــــــــــــــــــــــــــــ                                                                                                    |   |
|                                                                                                    |   |
|                                                                                                    |   |
|                                                                                                    |   |
|                                                                                                    |   |
|                                                                                                    |   |

3) بعدها يقوم المستخدم بإدخال رمز التأكيد المرسل له على جواله في الحقل (رمز التأكيد)، ثم الضغط على الزر (تأكيد).

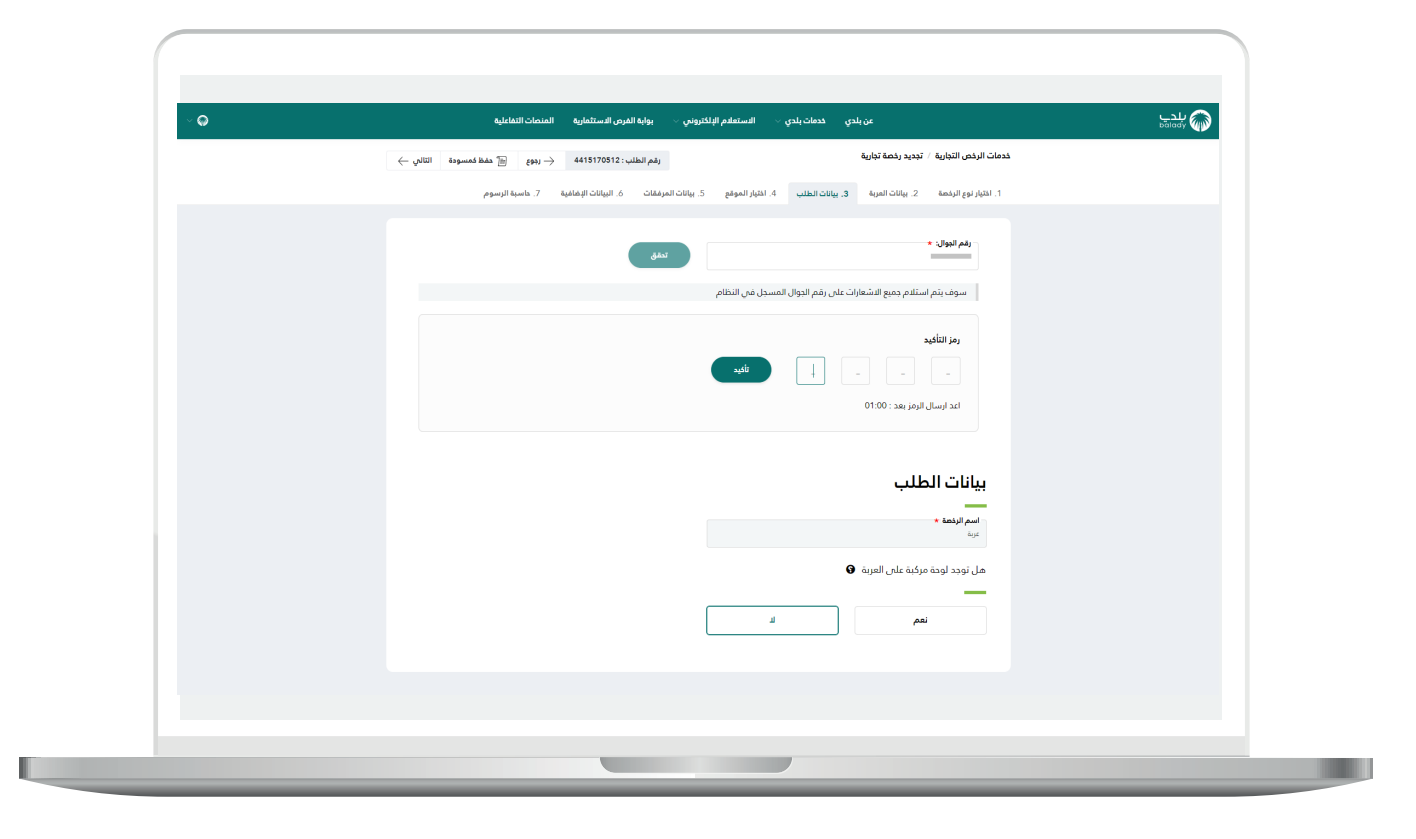

4) بعدها يتم إظهار رسالة تفيد بأنه (شكرًا، تم التحقق بنجاح)، كما في الشكل التالي، حيث يقوم المستخدم باختيار فيما لو كان يوجد لوحة مركبة على العربة، وذلك من خلال الخيارات التالية (نعم، لا).

| ~ <b>Q</b> | عن بلدي – الاستعادم الإكثروني – يوابه الغرض الاستخابيه المنصات التفاعلية                                                           | Bildety |
|------------|----------------------------------------------------------------------------------------------------|---------|
|            | خدمات الرذمن التوارية / تجديد رئدمة تباوية التالي خلمة تباوية التالي التالي خلمة تباوية التالي التوارية / تجديد رئدمة تباوية       |         |
|            | 1. المتيار لوم الركمية 2. بيانات المرابع 3. بيانات الطلب 4. القبار الموقع 5. بيانات المرفعات 6. البيانات الإمغانية 7. ماسية الرسوم |         |
|            | ريم ټيوان +                                                                                                    |         |
|            | سوف بتم استقدم جميع الاشغرارات على رغم الجوال المسجل من التظام                                                                     |         |
|            |                                                                                                    |         |
|            |                                                                                                    |         |
|            | by:                                                                                                    |         |
|            | ها بودد نوحه مین انقیام 🔍                                                                                                    |         |
|            | تعم اد                                                                                                    |         |
|            |                                                                                                    |         |
|            |                                                                                                    |         |
|            |                                                                                                    |         |
|            |                                                                                                    |         |
|            |                                                                                                    |         |
|            |                                                                                                    |         |

5) في حال اختيار الخيار (نعم)؛ يظهر القسم (بيانات اللوحات) ليتم إضافة اللوحات من خلال اختيار قيمة القائمة المنسدلة (نوع اللوحة) وإدخال قيمة الحقل (مساحة اللوحة بالمتر المربع)، ثم الضغط على الزر (إضافة).

| $\sim \Theta$ | عن بلدي خدمات بلدي - الاستعلام الإلكترونم - يوابه الفرض الاستثمارية المنصات التفاعلية                                                                                                    | پلدے<br>Malady 🏠 |
|---------------|----------------------------------------------------------------------------------------------------|------------------|
|               | خدمات الرئض التوانية - توجيد رخمة توانية - منها فمسودة التالي - خريمة توانية - خريمة توانية - خريمة - خريمة - خريمة - خريمة - خريمة - خريمة - خريمة - خريمة - خريمة - خريمة - خريمة - خريمة - خريمة - خريمة - خريمة - خ |                  |
|               | بيانات الطلب                                                                                                    |                  |
|               | اسم النصة •<br>مربع                                                                                                    |                  |
|               | مل توجد لوحة مركبة على العربية                                                                                                    |                  |
|               | نمم لا                                                                                                    |                  |
|               |                                                                                                    |                  |
|               |                                                                                                    |                  |
|               | الدين مستعمد - يستبد منتشخ عمل معد مسيرانية متوجة سيران من عن زود مريد معني ، عند سيسيم مسرارية معران<br>- نوع البغان<br>- الدر                                                                                                    |                  |
|               | نوع اللوحة مساحة اللوحة بالمتر المربع                                                                                                    |                  |
|               | الايودد لودائث مسيقة                                                                                                    |                  |
|               |                                                                                                    |                  |
|               |                                                                                                    |                  |
|               |                                                                                                    |                  |
|               |                                                                                                    |                  |

<mark>6)</mark> ثم يتم الضغط على الزر (**التالي**) للانتقال إلى المرحلة التالية، مع إمكانية حفظ الطلب كمسودة للرجوع إليه لاحقًا، وذلك من خلال الزر (**حفظ كمسودة**)، ويمكن الضغط على الزر (**رجوع**) للعودة للخطوة السابقة.

| (             |                                                                                       |                                           |                                          |               |
|---------------|---------------------------------------------------------------------------------------|-------------------------------------------|------------------------------------------|---------------|
|               |                                                                                       |                                           |                                          |               |
|               |                                                                                       |                                           |                                          |               |
| $\sim \Theta$ | ني 🗸 بوابة الفرص الاستثمارية المنصات التفاعلية                                        | خدمات بلدي 🗸 الاستعلام الإلكترو           | عن بلدي                                  | ليت<br>balady |
|               | رقم الطلب: 4415170512 $ ightarrow 	ext{tegg}  ightarrow 	ext{tegg}$ حفظ فمسودة التالي |                                           | خدمات الرخص التبارية / تجديد رخصة تجارية |               |
|               |                                                                                       |                                           | بيانات الطلب                             |               |
|               |                                                                                       |                                           | اسم الرفعة *                             |               |
|               |                                                                                       |                                           | غربة                                     |               |
|               |                                                                                       |                                           | هل توجد لوحة مركبة على العربة 🔇          |               |
|               |                                                                                       |                                           | _                                        |               |
|               |                                                                                       | L                                         | نعم                                      |               |
|               |                                                                                       |                                           |                                          |               |
|               |                                                                                       |                                           | بيانات اللوحات                           |               |
|               | ن خلال زيارة الرابط الثالي : لائمة استيفاء اشتراطات اللودات التجارية                  | ءئدة استيفاء اشتراطات اللودات التجارية مر | عزيزي المستفيد يمكنك الاطلاع على لا      |               |
|               | مساحة اللوحة بالمتر المربع <b>ي</b>                                                   | ×                                         | نوع اللوحة <b>()</b><br>اعلانية          |               |
|               |                                                                                       | للوحة بالمتر المربع                       | نوع اللوحة مساحة ا                       |               |
|               | 1                                                                                     | 2                                         | اعلانية                                  |               |
|               |                                                                                       |                                           |                                          |               |
|               |                                                                                       |                                           |                                          |               |
|               |                                                                                       |                                           |                                          |               |
|               |                                                                                       |                                           |                                          |               |
|               |                                                                                       |                                           |                                          |               |
|               |                                                                                       |                                           |                                          |               |

7) وبعدها يظهر الشكل أدناه، والذي يمثل مرحلة (**اختيار الموقع**)، حيث يعرض النظام بيانات الموقع الجغرافي في الحقول.

ثم يتم الضغط على الزر (**التالي**) للانتقال إلى المرحلة التالية، مع إمكانية حفظ الطلب كمسودة للرجوع إليه لاحقًا، وذلك من خلال الزر (**حفظ كمسودة**)، ويمكن الضغط على الزر (**رجوع**) للعودة للخطوة السابقة.

| ~ <b>Q</b> | عن بلدى حدمات بلدى - الاستعلام البلاكتروس - يوابة الدرم الاستثمارية المتمات التداعية                                                                                                    |  |
|------------|----------------------------------------------------------------------------------------------------|--|
|            | خدمات الرغص التوانية / تجديد رغمة تبارية 🗟 دغمة لمسودة الثاني - خدمات الرغص التوانية / تجديد رغمة تبارية                                                                                                    |  |
|            | ۱. القرار الواجل المرابع         ۲. بیانات العلق الموقع         ۲. بیانات العلق الموقع         ۲. بیانات العلق المرابع         ۲. بیانات العلق المرابع           الختیار الموقع         ۲. بیانات العلق المرابع         ۲. بیانات العلق المرابع         ۲. بیانات العلق المرابع           الختیار الموقع         ۲. بیانات العلق المرابع         ۲. بیانات العلق المرابع         ۲. بیانات العلق المرابع           الختیار الموقع         ۲. بیانات العلق المرابع         ۲. بیانات العلق المرابع         ۲. بیانات العلق المرابع           المرابع         ۲. بیانات العلق المرابع         ۲. بیانات العلق المرابع         ۲. بیانات العلق المرابع |  |
|            | يثمها اشميسي                                                                                                    |  |
|            |                                                                                                    |  |
|            |                                                                                                    |  |
|            |                                                                                                    |  |

8) وبعدها يتم نقل المستخدم لمرحلة (**البيانات الإضافية**)، ليتم تعبئة قيم الحقول التالية (**نبذة تسويقية، الموقع الإلكتروني، حساب انستغرام، حساب تويتر، حساب سناب شات**) بشكل اختياري.

مع إمكانية إضافة المنتجات من خلال إدخال قيمة الحقل (**اسم المنتج**) واختيار صورة المنتج من خلال الضغط على الحقل (**صورة المنتج**) واختيار المنتج من الجهاز، ثم الضغط على الزر (**إضافة**).

|                                                                                                    | Dalady VIV |
|----------------------------------------------------------------------------------------------------|------------|
| خدمات الرخص التجارية الجديد رخصة تجارية المسودة التالي 🔶 رهوم الطلب : 4415170512 - رهوم 🔄 هدهة خمسودة التالي -                     |            |
| 1. المَابَر لوع الرحمة 2. بيانات المربة 3. بيانات المللب 4. المَبَار الموقع 5. بيانات المرفقة 6. للبيانات الإضافية 7. ماسبة الرسوم |            |
|                                                                                                    |            |
| البيانات الإضافية                                                                                                    |            |
| المحاد                                                                                                    |            |
|                                                                                                    |            |
|                                                                                                    |            |
|                                                                                                    |            |
|                                                                                                    |            |
| الموقع الإغتروني                                                                                                    |            |
| حساب تؤوتر                                                                                                    |            |
|                                                                                                    |            |
| المنتجات                                                                                                    |            |
| هورة الملح ومور وجل وجل المراسية *<br>الترملة                                                                                      |            |
|                                                                                                    |            |
| اسم المتنج                                                                                                    |            |
|                                                                                                    |            |

9) وبعدها يتم الضغط على الزر (التالي) للانتقال إلى المرحلة التالية، مع إمكانية حفظ الطلب كمسودة للرجوع إليه لاحقًا وذلك من خلال الزر (حفظ كمسودة)، وإمكانية العودة للمرحلة السابقة من خلال الزر (رجوع).

| ~ <b>Q</b> | ی من بلدی محمات بلدی استعمام البلادرونی استثماری الستماری الستماری المنمات اللفایی<br>ددمات الرفض النباری / تبدید رشمه تواریه<br>ددمات الرفض النباری / تبدید رشمه تواریه | ady 🎧 |
|------------|----------------------------------------------------------------------------------------------------|-------|
|            |                                                                                                    |       |
|            | الموقع الإلكتروني حساب الستجرام                                                                                                    |       |
|            | المنتجات                                                                                                    |       |
|            | مورة امتلج ومع ومراز ورا *<br>انتر ملت                                                                                                    |       |
|            | اسم المتتح                                                                                                    |       |
|            | د<br>تدمیل                                                                                                    |       |
|            |                                                                                                    |       |
|            |                                                                                                    |       |
|            |                                                                                                    |       |

10) وبعدها يتم نقل المستخدم لمرحلة (**حاسبة الرسوم**)، حيث يختار المستخدم قيمة القائمة المنسدلة (**عدد سنوات السداد**)، ويضغط على الزر (**احسب**) ليقوم النظام بحساب تكلفة الرسوم الإجمالية وعرضها بالأسفل.

| (          |                                                                                                    |          |
|------------|----------------------------------------------------------------------------------------------------|----------|
| ~ <b>Q</b> | عن بلدي حدمات بلدي - الاستعلام البلاكتروني - يوابة الفرض الاستثمارية المنصات التفاعلية                                                   | salady 🍙 |
|            | خدمات الرفض التوابية / تجديد رفضة تجارية مع تجارية / طالقت: 4415170512 - وجوع الطلب: 4415170512 - وجوع المعام المرابع المتار طريقة الدفع |          |
|            | 1. التيار لوع الرئيمة                                                                                                    |          |
|            | حساب الرسوم<br>ــــــــــــــــــــــــــــــــــــ                                                                                      |          |
|            | معد مناوات المعاد<br>- القرب                                                                                                    |          |
|            |                                                                                                    |          |
|            | لعس معج                                                                                                    |          |
|            |                                                                                                    |          |
|            |                                                                                                    |          |
|            |                                                                                                    |          |
|            |                                                                                                    |          |
|            |                                                                                                    |          |
|            |                                                                                                    |          |
|            |                                                                                                    |          |

11) وبعد ظهور التكلفة؛ يتم الضغط على الزر (**اختيار طريقة الدفع**)، مع إمكانية الرجوع للمرحلة السابقة من خلال الزر (**رجوع**).

| ~ Q | عن بلدي حدمات بلدي - الاستعلام البلكترونس - بوليه العرض الاستثمارية المتصات التفاعلية                                                                                              | للدي 🚳 |
|-----|----------------------------------------------------------------------------------------------------|--------|
|     | حمات الرضي التراية العبد بلمة لتراية<br>1. الترام لولمه 2. يقات المرامة في 2. يقات المرامة (                                                                                       |        |
|     | حساب الرسوم<br>                                                                                                    |        |
|     | مە سۇنىڭ ئىسلۇ<br>ت                                                                                                    |        |
|     |                                                                                                    |        |
|     | 3020 تكلفة الرسوم النجمالية                                                                                                    |        |
|     | النشاط 600 وال                                                                                                    |        |
|     | الكشفية 20 يەل                                                                                                    |        |
|     | اللودة الإعلانية 2400 س                                                                                                    |        |
|     | de <b>U</b> aldali Cos                                                                                                    |        |
|     | عدد ساوات التجريد <b>3</b> ست<br>متوطنه يستنبى من تطبق رسم جمع النقابات، قل من بجب غلية جمع النقابات و عليها امن المحامية الالك وقق الاستبراطات النامية، حسب الرحمة<br>المعتوفة ام |        |
|     | تنبيه رسوم غرامة التأمير ورسوم السنوات السابقة فإبلة للتغيير بناء على كانخ ارسال الحللب                                                                                            |        |
|     | د<br>تنبيه له يمكن تعديل بيانات الخللب أو استبريك الرسوم عند (بعدار الفائورة إذا كان الخطأ من المستغيد فضاء التحقق من محة البيانات قبل إيسال الخللب                                |        |
|     |                                                                                                    |        |
|     |                                                                                                    |        |
|     |                                                                                                    |        |
|     |                                                                                                    |        |

12) ثم يتم إصدار فاتورة السداد مع إظهار رسالة تفيد بذلك، كما في الشكل أدناه، كما يسمح النظام للمستخدم بتقييم الخدمة من خلال اختيار عدد النجوم الظاهرة له، وإدخال ملاحظاته في الحقل (**ملاحظات**)، ثم الضغط على الزر (**التقييم**).

| ~ <b>@</b> | عن بلدي - خدمات بلدى الاستعام الإلكتروني - بواية الغرص الاستثمارية - التفاعلية                                                                                                    | ىلدى<br>palady 🍈 |
|------------|----------------------------------------------------------------------------------------------------|------------------|
|            | بيانات فالورة السداد                                                                                                    |                  |
|            | بيانات فاتورة السداد                                                                                                    |                  |
|            | 🗂 تم إمدار غانورة السداد النامة بندمة تجديد رئمة تجارية بمبلغ 2480.00 ريال رقم الفانورة 22753943248                                                                                                    |                  |
|            | ندمة <b>بيم.الا</b> مثلة مثلة مثلة الفرينة السفونية<br>ارتم مفزو وزارنة السؤون الدينة والاربعاني (177 أورمائك الاسابية باستخام أند طرق العنفع لموضعة الدالد<br>2. الجوان المراس الفائق<br>3. الوقت المحروفي<br>4. الوقت المحروفي |                  |
|            | تقییم الخدمة<br>—<br>六 六 六 六                                                                                                    |                  |
|            | مل حقات                                                                                                    |                  |
|            |                                                                                                    |                  |
|            |                                                                                                    |                  |

13) ثم يتم حفظ التقييم بنجاح كما في الشكل أدناه مع إظهار رسالة تفيد بذلك.

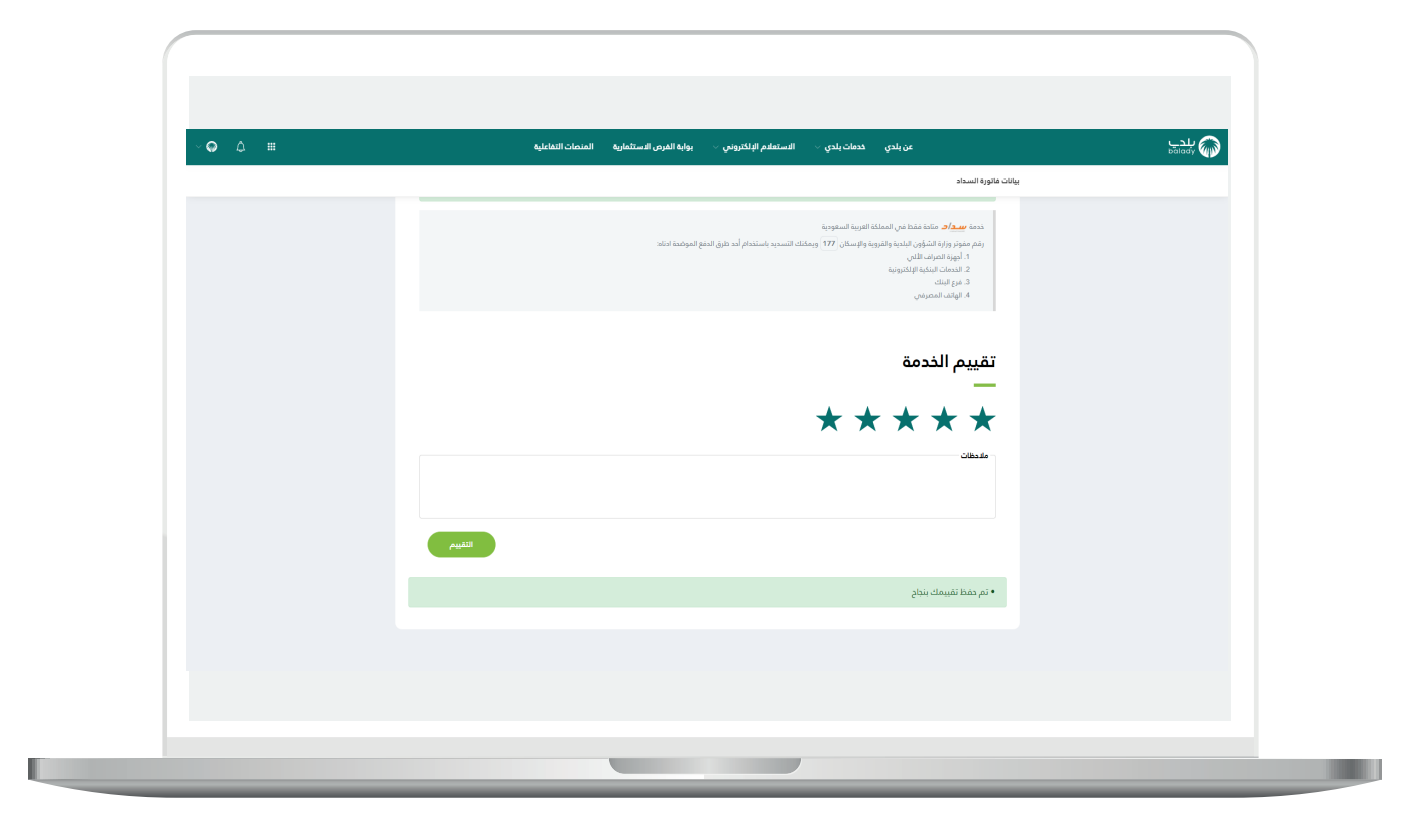

14) وبعدها يتم نقل المستخدم لشاشة (**طلباتي**) كما في الشكل أدناه، حيث يمكنه متابعة حالة الطلب، وتكون حالة الطلب (**بانتظار إتمام عملية الدفع**).

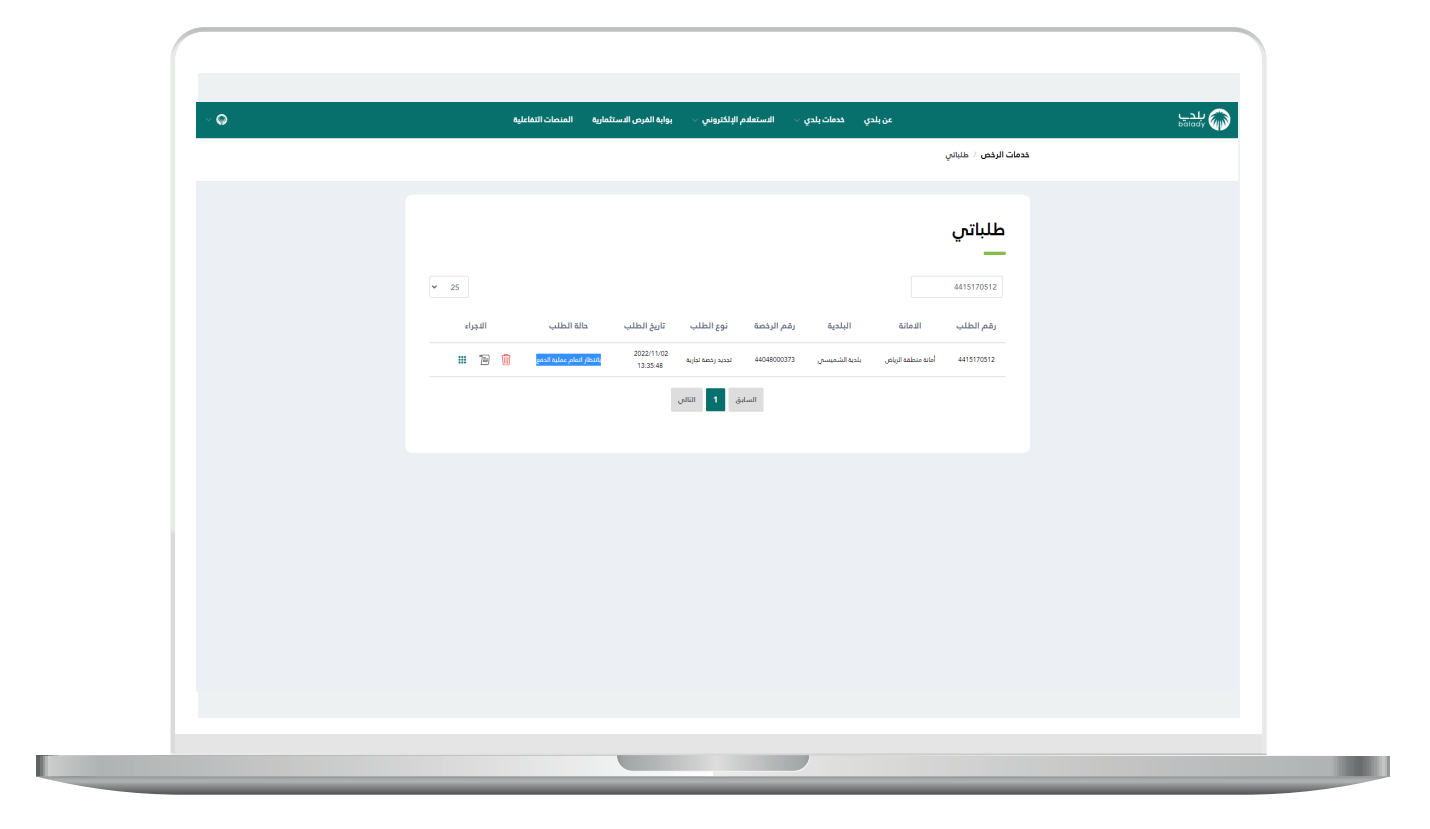

### تجديد وتعديل

1) بعد الضغط على هذا الزريتم نقل المستخدم لمرحلة (بيانات العربة) كما في الشكل التالي، حيث يمكن للمستخدم التعديل على الحقول.

| ىن يىنى ئىلىنى ئىلىنى ، ئىسىم مىرىنى ، يوب سرى مىسى ، سىيى سىيى ، يوب مىرى ، يوب مىرى ، يوب مىرى ، سىيى ، سىيى<br>خدمات الرئض التوارية / تجديد رخمة توارية | balady 🐠 |
|----------------------------------------------------------------------------------------------------|----------|
| 1. التيار نوع الرحمة p. يبانات المربة 3. بيانات الطلب 4. التيار الموقع f. يبانات المراعلات 6. البيانات الإعالية 7. ماسية الرسوم                            |          |
| بيانات المركبة                                                                                                    |          |
| نوع العربة • طول الديامة • بيرى العراقية • العربي العراقية • العربي العراقية • العربي العربية • العربي العربية<br>منها مقام منحولة • 2.5 م                 |          |
| ستا الملغ + رقم النوعة + رقم النوية + رقم النوية + .<br>2003 - 1974-2003 - 2003 - 2004 - 2003                                                              |          |
|                                                                                                    |          |
|                                                                                                    |          |
|                                                                                                    |          |
|                                                                                                    |          |
|                                                                                                    |          |
|                                                                                                    |          |
|                                                                                                    |          |

2) وبعد التعديل يقوم المستخدم بالضغط على الزر (التالي) للانتقال للمرحلة التالية، مع إمكانية الاحتفاظ بالطلب كمسودة للرجوع إليها لاحقًا من خلال الزر (حفظ كمسودة).

| ~ <b>0</b> | عن بلدي خدمات بلدي - الاستعلام البلاكروس - يوابه الغرص الاستثمارية العدمات التطايفه                                                                                                    | بلدي<br><sub>balady</sub> |
|------------|----------------------------------------------------------------------------------------------------|---------------------------|
|            | حدمات الرئحي التجارية / تجديد رئحة تجارية المسودة المسرودة المالية / جديد رئحة تجارية المسرودة المسرودة المسرو |                           |
|            | 1. التابار لوع الركمة 2. يوانات العربية 3. بالات العراقي 4. التابار الموقع 5. بالات المراهلات 6. ماسية الرسوم                                                                                                    |                           |
|            | بيانات المركبة                                                                                                    |                           |
|            | نوع الدينة • طول المركبة • يوف المركبة • ارتفاع المركبة •<br>منها تعادم متحوط - 2.5 3 3 4.55                                                                                                    |                           |
|            | نقا المنغ • (تقر الأوط • رقم الأوبائل • من من المارانية • من من المارانية • من من من من من من من من من من من م<br>2000 551151515 1555 2010                                                                                                    |                           |
|            |                                                                                                    |                           |
|            |                                                                                                    |                           |
|            |                                                                                                    |                           |
|            |                                                                                                    |                           |
|            |                                                                                                    |                           |
|            |                                                                                                    |                           |
|            |                                                                                                    |                           |
|            |                                                                                                    |                           |
|            |                                                                                                    |                           |
|            |                                                                                                    |                           |

3) وبعدها تظهر مرحلة (بيانات الطلب)، حيث يتم التحقق من رقم الجوال من خلال إدخال قيمة الحقل (رقم الجوال) ثم الضغط علم الزر (تحقق).

| ~ 😡 | عن يلدي - حدمات بلدي -        الاستعادام الإلكتروني -       يواية الغرض الاستثمارية -   العندمات التفاعلية                                                                                                    | تلدے<br>balady |
|-----|----------------------------------------------------------------------------------------------------|----------------|
|     | خدمات الرئمي الثانيانية / تجديد رخصة تجارية التالي عن التالي التالي عن التالي التالي التالي التالي التالي التالي التالي التالي التالي التالي التالي التالي التالي التالي التالي التالي التالي التالي التالي التالي التالي التالي التالي التالي التالي التالي الت |                |
|     | 1. الذيل لوع الرخصة 2. بيانات العربة <b>3. بيانات الطلب 4</b> . الشيار الموقع 5. بيانات العرضمات 6. البيانات الوضافية 7. ماسية الرسوم                                                                                                    |                |
|     | وهم البوال: *<br>تصف                                                                                                    |                |
|     | سوف يتم استانه جميع الشهارات على رقم الدوال المسجل في النظام                                                                                                    |                |
|     | I. H                                                                                                    |                |
|     |                                                                                                    |                |
|     | aui<br>A de de la contra de la contra de la contra de la contra de la contra de la contra de la contra de la contra de                                                                                                    |                |
|     |                                                                                                    |                |
|     | نمم لا                                                                                                    |                |
|     |                                                                                                    |                |
|     |                                                                                                    |                |
|     |                                                                                                    |                |
|     |                                                                                                    |                |
|     |                                                                                                    |                |
|     |                                                                                                    |                |

4) بعدها يقوم المستخدم بإدخال رمز التأكيد المرسل له على جواله في الحقل (**رمز التأكيد**)، ثم الضغط على الزر (**تأكيد**).

| ~ <b>Q</b> | ى.<br>100 - مى بلدى خدمات بلدى > الاستعادم الإنكرونس > يولية الغرض الاستثمارية التفاطية<br>100 - 100 - 100 - 100 - 100 - 100 - 100 - 100 - 100 - 100 - 100 - 100 - 100 - 100 - 100 - 100 - 100 - 100 - 100                         | ы́, 🍥 |
|------------|----------------------------------------------------------------------------------------------------|-------|
|            | خدمات الرغص التيارية / توديد رغمة تبارية 🗟 المسودة التالي $ ightarrow = 1$ وهم الطلب : 4415170864 مرودة التالي                                                                                                    |       |
|            | 1. الميار نوع الرجمة 2. بيانات العربية 3. بيانات الطلب 4. الميار الموقع 5. بيانات المرجعةات 6. البيانات المرجعي<br>1. الميار نوع الرجمة 2. بيانات العربية (1. بيان الموقع 1. بيانات المرجعة) 1. الميار المرجعة (1. الميار المرجعة) |       |
|            | - رایم انتوان: +<br>                                                                                                    |       |
|            | سوف يتم استلام جميع الشعرارات على رقم الدوال المسجل في النظام                                                                                                    |       |
|            | رمز التأكيد                                                                                                    |       |
|            | <u>+</u> ۲۰۰۰ در المال المزادم بعد: 10:10                                                                                                    |       |
|            |                                                                                                    |       |
|            | بيانات الطلب                                                                                                    |       |
|            | اسم الرئمة •<br>عربة                                                                                                    |       |
|            | هل توجد لوحة مركبة على العربة                                                                                                    |       |
|            |                                                                                                    |       |
|            |                                                                                                    |       |
|            |                                                                                                    |       |
|            |                                                                                                    |       |
|            |                                                                                                    |       |

5) بعدها يتم إظهار رسالة تفيد بأنه (شكرًا، تم التحقق بنجاح)، كما في الشكل التالي، حيث يقوم المستخدم باختيار فيما لو كان يوجد لوحة مركبة على العربة، وذلك من خلال الخيارات التالية (نعم، لا).

| ~ <b>Q</b> | عن بلدي خدمات بلدي > السنعامم الإلكتروس > يوايه الغرض السنتاعانية المنصات الثماغلية                                                                                 | ليدي<br>balady |
|------------|----------------------------------------------------------------------------------------------------|----------------|
|            | خدمات البرخين القابلية ، لتجبد رخدمة توانية<br>1. التيار نوع البرخمة و بيانات العربية . ( منها الموقع . 5. بيانات العرفيات . 6. البيانات الإغافية . 7. ماسبة الرسوم |                |
|            | ر <b>يم انوال: •</b><br>سوف يتم استندم دميع الاشعارات على رفم الدوال المسجل في النظام.<br>سوف يتم استندم دميع الاشعارات على رفم الدوال المسجل في النظام.            |                |
|            | بيانات الطلب<br>المرابعة •<br>عربة                                                                                                    |                |
|            | هل تودد لودة مركبة على المربة •<br>                                                                                                    |                |
|            |                                                                                                    |                |
|            |                                                                                                    |                |
|            |                                                                                                    |                |

6) في حال اختيار الخيار (نعم)؛ يظهر القسم (بيانات اللوحات) ليتم إضافة اللوحات من خلال اختيار قيمة القائمة المنسدلة (نوع اللوحة) وإدخال قيمة الحقل (مساحة اللوحة بالمتر المربع)، ثم الضغط على الزر (إضافة).

| (          |                                                                                                    |                 |
|------------|----------------------------------------------------------------------------------------------------|-----------------|
|            |                                                                                                    |                 |
| ~ <b>Q</b> | عن بلدي حدمات بلدي · المستعلم البلكتروني · يوايه المرض المستثمانية المنصات اللامانية.                                                        | للدي<br>المانين |
|            | خدمات الرخص التجارية - تجديد رخمة تجارية عند المسودة التالي -> خدمات الرخص التجارية - تجديد رخمة تجارية                                      |                 |
|            | بيانات الطلب                                                                                                    |                 |
|            | اسم الرحمة +<br>عربة                                                                                                    |                 |
|            | مل توجد لوحة مركبة على المرية 😧                                                                                                    |                 |
|            |                                                                                                    |                 |
|            | نمم لا                                                                                                    |                 |
|            | بيانات اللوحات                                                                                                    |                 |
|            | عزيني المستميد يمكنك الدفلاع على لبكة استيماء اشتراطات اللومات التجارية من خلال بزارة الرابط التائي : فلكة استيماء اشتراطات اللومات التجارية |                 |
|            | نوع النوطة بالمتر المربع في المربع المربع المربع المربع المربع المربع المربع المربع المربع المربع المربع المربع<br>- المربح                  |                 |
|            | نوع اللوحة مساحة اللوحة بالمتر المربع                                                                                                    |                 |
|            | لايوجد لوخلت مسجلة                                                                                                    |                 |
|            |                                                                                                    |                 |
|            |                                                                                                    |                 |
|            |                                                                                                    |                 |
|            |                                                                                                    |                 |
|            |                                                                                                    |                 |

7) ثم يتم الضغط على الزر (التالي) للانتقال إلى المرحلة التالية، مع إمكانية حفظ الطلب كمسودة للرجوع إليه لاحقًا، وذلك من خلال الزر (حفظ كمسودة)، ويمكن الضغط على الزر (رجوع) للعودة للخطوة السابقة.

| ~ 🖨 | بوابة الفرص الاستثمارية المنصات التفاعلية                                        | خدمات بلدي 🗸 الاستعلام الإلكتروني 🗸                                | عن بلدي                                       | پلدي<br>balady |
|-----|----------------------------------------------------------------------------------|--------------------------------------------------------------------|-----------------------------------------------|----------------|
|     | نم الطلب: 4415170368 الثالي $ ightarrow$ دفظ فمسودة الثالي                       | āj                                                                 | خدمات الرخص التجارية / تجديد رخصة تجارية      |                |
|     |                                                                                  |                                                                    | بيانات الطلب                                  |                |
|     |                                                                                  |                                                                    | اسم الرخمة *                                  |                |
|     |                                                                                  |                                                                    |                                               |                |
|     |                                                                                  |                                                                    |                                               |                |
|     |                                                                                  | L                                                                  | لعم                                           |                |
|     |                                                                                  |                                                                    |                                               |                |
|     |                                                                                  |                                                                    | بیات اللوکات<br>                              |                |
|     | ة الرابط التالي : لائدة استيفاء اشتراطات اللودات التجارية<br>لمدة المار المربع Q | لائحة استيفاء اشتراطات اللوحات التجارية من خلال زيارة<br>مساحة الا | عزيزي المستفيد يمكنك الاطلاع على<br>فه اللمدة |                |
|     | قفلفا                                                                            | 25 *                                                               | ارشادیة                                       |                |
|     | â                                                                                | اللوحة بالمتر المربع<br>25                                         | نوع اللوحة مساحة                              |                |
|     |                                                                                  | 20                                                                 | Ng Sough                                      |                |
|     |                                                                                  |                                                                    |                                               |                |
|     |                                                                                  |                                                                    |                                               |                |
|     |                                                                                  |                                                                    |                                               |                |
|     |                                                                                  |                                                                    |                                               |                |
|     |                                                                                  |                                                                    |                                               |                |

8) وبعدها يظهر الشكل أدناه، والذي يمثل مرحلة (**اختيار الموقع**)، حيث يعرض النظام بيانات الموقع الجغرافي في الحقول.

ثم يتم الضغط على الزر (**التالي**) للانتقال إلى المرحلة التالية، مع إمكانية حفظ الطلب كمسودة للرجوع إليه لاحقًا، وذلك من خلال الزر (**حفظ كمسودة**)، ويمكن الضغط على الزر (**رجوع**) للعودة للخطوة السابقة.

| رقم الطلب: 4413170088 (حمد نباریه التالي ورفه) 🔶 درمان الرحم السيانية / ليجريد (حمد نباریه التالي ورفم التالي درمان الرحم السيانية / ليجريد (حمد نباریه |  |
|----------------------------------------------------------------------------------------------------|--|
| 1. اختبار نوع الرئيمية      2. بيانات المربة                                                                                                    |  |
| اختبار الموقع                                                                                                    |  |
| * Elait +                                                                                                    |  |
| الرياض • أمانه منطقة الرياض •                                                                                                    |  |
| ا البليم »<br>بدما: الشميسي<br>                                                                                                    |  |
|                                                                                                    |  |
|                                                                                                    |  |
|                                                                                                    |  |
|                                                                                                    |  |
|                                                                                                    |  |
|                                                                                                    |  |
|                                                                                                    |  |
|                                                                                                    |  |
|                                                                                                    |  |
|                                                                                                    |  |

9) وبعدها يتم نقل المستخدم لمرحلة (البيانات الإضافية)، ليتم تعبئة قيم الحقول التالية (نبذة تسويقية، الموقع الإلكتروني، حساب انستغرام، حساب تويتر، حساب سناب شات) بشكل اختياري.

مع إمكانية إضافة المنتجات من خلال إدخال قيمة الحقل (**اسم المنتج**) واختيار صورة المنتج من خلال الضغط على الحقل (**صورة المنتج**) واختيار المنتج من الجهاز، ثم الضغط على الزر (**إضافة**).

| ~ <b>∩</b> | مريندى دديان المناطبة الإلكوني ، بيانة القرم الاستقابة المدرات التقابلة                                                     | م بندے   |
|------------|----------------------------------------------------------------------------------------------------|----------|
|            | ددمات الرخص التبارية // تجديد رخمة تبارية الله عنها تخصيونة التالي -> 4415170248 و المالي التبارية // تجديد رخمة تبارية     | palady V |
|            | 1. الميار نوع الركمة 2 بيانات العربة 3. بيانات الطلب 4. الميار الموقع 5 بيانات العربقات في البيانات العربية 7. طاسبة الرسوم |          |
|            | البيانات الإضافية                                                                                                    |          |
|            | - ئىدە ئىمۇنىي                                                                                                    |          |
|            |                                                                                                    |          |
|            |                                                                                                    |          |
|            | الموقع الكندروني<br>مساب السندروني<br>مساب المان                                                                            |          |
|            |                                                                                                    |          |
|            | المنتجات                                                                                                    |          |
|            |                                                                                                    |          |
|            | اسم المتح                                                                                                    |          |
|            |                                                                                                    |          |
|            |                                                                                                    |          |

10) وبعدها يتم الضغط على الزر (**التالي**) للانتقال إلى المرحلة التالية، مع إمكانية حفظ الطلب كمسودة للرجوع إليه لاحقًا وذلك من خلال الزر (**حفظ كمسودة**)، وإمكانية العودة للمرحلة السابقة من خلال الزر (**رجوع**).

| ~ <b>0</b> | بوابة الفرص الاستثمارية المتصات التفاعلية                                     | خدمات بلدي 🗸 الاستعادم الإلكتروني 🗸 | عن بلدي                                  | لدی<br>balady |
|------------|-------------------------------------------------------------------------------|-------------------------------------|------------------------------------------|---------------|
|            | رقم الطلب: 4415170368 الثالي $ ightarrow$ روم الطلب: 4415170368 معمودة الثالي |                                     | خدمات الرخص التبارية / تجديد رخصة تبارية |               |
|            |                                                                               |                                     |                                          |               |
|            | انستجرام                                                                      | دساب                                | الموقع الإنكتروني                        |               |
|            | سناب شات                                                                      |                                     | حساب توپتر                               |               |
|            |                                                                               |                                     | المنتجات                                 |               |
|            | tatas                                                                         | اسم الفنتج ★                        | مورة المنتج jpg.jpeg.pog. *<br>اختر ملف  |               |
|            |                                                                               | اسم المنتج                          |                                          |               |
|            |                                                                               | طعام                                | تدميل                                    |               |
|            |                                                                               |                                     |                                          |               |
|            |                                                                               |                                     |                                          |               |
|            |                                                                               |                                     |                                          |               |
|            |                                                                               |                                     |                                          |               |

11) وبعدها يتم نقل المستخدم لمرحلة (**حاسبة الرسوم**)، حيث يختار المستخدم قيمة القائمة المنسدلة (**عدد سنوات السداد**)، ويضغط على الزر (**احسب**) ليقوم النظام بحساب تكلفة الرسوم الإجمالية وعرضها بالأسفل.

| (          |                                                                                                    |          |
|------------|----------------------------------------------------------------------------------------------------|----------|
| ~ <b>0</b> | عن بلدي خدمات بلدي > الاستعادم الإلكتروني - يوابة الغرض الاستثمارية العنصات التغانية                                                              | Salady 🎧 |
|            | خدمات الرخص التباوية / تجديد رغمة تجارية الدفع -> برغم الطلب : طلبة الحفع -> برغم الطلب : طبقة الدفع -> بدم المسودة الديار طريقة الدفع ->         |          |
|            | 1. المَابُر نوع الرئمية   2. بيانات المربق   3. بيانات الملب    4، المَيار الموقع   5. بيانات المرفعات   6   البيانات المُعامية   7. منسبة الرسوم |          |
|            | حساب الرسوم<br>                                                                                                    |          |
|            | عد سلوت السداد<br>- مانیز-                                                                                                    |          |
|            |                                                                                                    |          |
|            |                                                                                                    |          |
|            |                                                                                                    |          |
|            |                                                                                                    |          |
|            |                                                                                                    |          |
|            |                                                                                                    |          |
|            |                                                                                                    |          |
|            |                                                                                                    |          |
|            |                                                                                                    |          |

12) وبعد ظهور التكلفة؛ يتم الضغط على الزر (**اختيار طريقة الدفع**)، مع إمكانية الرجوع للمرحلة السابقة من خلال الزر (**رجوع**).

| Image: Strate Strate                                  | ~ <b>Q</b> | ې بلدې استغام البلامرينې - بونه المرم الماميه المامية المامية مامينا مامية المامية المامية |
|----------------------------------------------------------------------------------------------------|------------|----------------------------------------------------------------------------------------------------|
| عدار الرسوم           است        است     المعال        المعال              المعال   المعال   <                                                                                                    |            | ددمان الرغن التوابع " تجدير الملك تقاولية<br>الملك الملك التوابع " تجدير الملك تقاولية " تجدير الملك تقاولية " تجدير الملك تقاولية " تجدير الملك تقاولية " تجدير الملك التحدير الملك الملك التحدير الملك التحدير الملك الملك التحدير الملك الملك<br>ممال الملك الملك الملك الملك الملك الملك الملك الملك الملك الملك الملك الملك الملك الملك الملك الملك الملك الملك                                                                                                    |
| عساب الرسوم         ساب         ساب                                                                                                    |            |                                                                                                    |
| الاستان       الاستان         المعالي       المعالي         المعالي       المعالي <td< td=""><td></td><td>حساب الرسوم<br/></td></td<>                                                                                                    |            | حساب الرسوم<br>                                                                                                    |
| السري<br>المراكب المراكب المراك  |            | <u>به سوان کسالہ</u><br>+ 4                                                                                                    |
| عندان المعالية       عندان المعالية         المسابل من 100 هـ       المسابل من 100 هـ         المسابل من 100 هـ       المسابل من 100 هـ         المسابل من 100 هـ       المسابل من 100 هـ         المسابل من 100 هـ       المسابل من 100 هـ         المسابل من 100 هـ       المسابل من 100 هـ         المسابل من 100 هـ       المسابل من 100 هـ         المسابل من المسابل من المسابل مالم المسابل مالمسابل من المسا                                                                                                    |            |                                                                                                    |
| الشاط       00 س         الشناط       00 س         الشناط       00 س         القديمة       000 س         القديمة       000 س         عد القدام القديم       0         عد القدام القديم       0         عد القدام القديم       0         عد القدام القديم       0         عد القدام القديم       0         المعرفة بستان بالقديم       0         المعرفة بستان بالقديم       0         المعرفة بستان بالقديم       0         المعرفة بستان بالقديم       0         المعرفة بستان بالقديم       0         المعرفة بالمعالية       0         المعرفة بالمعالية       0<                                                                                                    |            | 20820 تخلفه الرسوم الدجمالية                                                                                                    |
| التشمية       02       نفي         التوثة الإسلامان       00002       نفي         مع التفانات       0       نفي         عد سولات التديية       نفي       نفي         عد سولات التديية       نفي       نفي         عد سولات التديية       نفي       نفي         عد سولات التديية       نفي       نفي         التعريف التديية       نفي       نفي         التعريف التديية       نفي       نفي <t< td=""><td></td><td>النشاط 000 وال</td></t<>                                                                                                    |            | النشاط 000 وال                                                                                                    |
| الذون الإرتحادي 2000 الن التركيمي 2000 الن التركيمي مع التركيمي التركيمي<br>التركيمي التركيمي التركيمي التركيمي التركيمي التركيمي التركيمي التركيمي التركيمي التركيمي التركيمي التركيمي التركيمي التركيمي التركيمي التركيمي التركيمي التركيمي التركيمي التركيمي التركيمي التركيمي التركيمي التركيمي التركيمي التركيمي ا |            | للكشفية 20 مواد                                                                                                    |
| دوم النقابات 0 بن<br>عدد سنوات التديد 4 سن<br>المحوطة بستترين من بنشل رسم ديم النقابة، كل من بعد بقاء مع القائبة و النقاق الان المعالية المعالية مس المتعام<br>المحوطة أن<br>النبية لا يمكن بعد المالة التدين المعارية الان المعالية الانتقالية المعارية الانتقالية المعالية المعالية المعالية                                                                                                    |            | اللودة الإرشادية 2000 مان                                                                                                    |
| عد سنوات للتحديد <b>4</b> من<br>علیواند بستانی من لینون زمیم موال علیات را می موال علیات و علیا اول العلی العمام اذالک و علی الترک اللایات مست الماعت<br>التصور علی<br>الا الا الا الا الا الا الا الا الا الا                                                                                                    |            | دمع النشابات <b>0</b> ول                                                                                                    |
| مناوطة بستاني من تبليش رسم مع التبائد كل من سد ليله مع التبائد كل من سد ليله مع التبائد كل من سد ليله مع التبائد كل من سد ليله مع التبائد كل من سد ليله مع التبائد على من سد ليله مع التبائد على من سد ليله مع التبائد على من سد ليله مع التبائد على من سد البيله على التباي التلك التباي التباي التلك التباي التباي التلك التباي التباي<br>التباية الا يباي التباية التباي التباية التباي التبايل التباية التباي التباية التباية التباية التباية التباي ا                                                                                                    |            | عدد سنوات التجديد <b>4</b>                                                                                                    |
| تنبعد. بسوم عرامة الأمر وسوم السنوات السلمة هذه التعير باء على فينج إسال الانتاب<br>التبية له يعلن تعديل بنات التلك أو استرتح الوسوم عند إعدام العالوما إذا كان الخطأ من المستقود، عملة التعلق من معة البيانات قبل إسال الانتاب                                                                                                    |            | مقولات يستثنى من تطبيق رسم دمع المايات، كل من بجب بلية ديم المايات، و بلغها لمن المداهن المذممة لذلك، ومق المشراطات البلدية، حسب الرحمة<br>الممودة اله                                                                                                    |
| تنبية لا يمكن تعدل بنائث الطلب أو استرتع البسوم عد إعدار العلاومة إذا كان الحظ من الاستقيد مقد الاعتق عن محة اليناف قبل إسلال الطلب                                                                                                    |            | تتبيم رسوم عرامة التأخير ورسوم السنوات السابقة فامله للتغيير بناء على تاريخ ارسال الطلب                                                                                                    |
|                                                                                                    |            | تنبيه: لا يمكن تعدل بيانت الطلب أو استربتاع الرسوم عند إعدام العلاومة إذا كان الحطأ من المستقيد. مماة التحقق من محة البيانات قبل إيسال الطلب                                                                                                    |
|                                                                                                    |            |                                                                                                    |
|                                                                                                    |            |                                                                                                    |
|                                                                                                    |            |                                                                                                    |
|                                                                                                    |            |                                                                                                    |

13) ثم يتم إصدار فاتورة السداد مع إظهار رسالة تفيد بذلك، كما في الشكل أدناه، كما يسمح النظام للمستخدم بتقييم الخدمة من خلال اختيار عدد النجوم الظاهرة له، وإدخال ملاحظاته في الحقل (**ملاحظات**)، ثم الضغط علم الزر (**التقييم**).

| ~ <b>Q</b> | دمات بلدي ·         الاستعلام الإلكتروني ·       بواية الفرض الاستثمارية       المنصات التفاعلية | ىلىچى مەنىلەق مە                                                                                                    |
|------------|--------------------------------------------------------------------------------------------------|----------------------------------------------------------------------------------------------------|
|            |                                                                                                  | ييانات غاتورة السحاد                                                                                                    |
|            |                                                                                                  | بيانات فاتورة السداد<br>                                                                                                    |
|            | نة تجديد رخصة تجارية بمبلغ 20820.0 ريال رقم الفاتورة 22487260861                                 | 📩 تم إعدار فاتورة السداد الذاعة بخدما                                                                                                    |
|            | يية<br>17 ويحقك السعيد باستندام أحد طبق الدفع المواضة انتقد                                      | مدمة موجله عنه قط من المتلكة التربية السوره.<br>وقم منور وزيار الحوان البلية والفروية والإسكان 77<br>2. المواد القلب القلورية<br>3. الموادلة المصرفين |
|            | r<br>X                                                                                           | تقییم الخدمة<br>ー<br>マ ☆ ☆ ☆ ☆                                                                                                    |
|            |                                                                                                  | ملاحقان.                                                                                                    |
|            | RELA<br>R                                                                                        |                                                                                                    |
|            |                                                                                                  |                                                                                                    |
|            |                                                                                                  |                                                                                                    |

1<mark>4)</mark> ثم يتم حفظ التقييم بنجاح كما في الشكل أدناه مع إظهار رسالة تفيد بذلك.

| ~ <b>Q</b> | عن بلدي حدمات بلدي - الاستعادم البالكتروني - يوابه العرض الاستثمارية المناصات التفاعلية                                                                                                    | پلدي<br>balady |
|------------|----------------------------------------------------------------------------------------------------|----------------|
|            | يبانات مائوراو السماد                                                                                                    |                |
|            | خدمة <b>سيدارة</b> مثلة عنظ من المخللة العربية السودية<br>رئيم معتور فراه العربي المواج العربية والسياس [177] ومقالته السحيه باستخدام أحد ظرق المع الموضط امتله<br>1. فريق العربية العربي العربي<br>3. من مع العد<br>4. فراقت المحربي |                |
|            | تقييم الخدمة                                                                                                    |                |
|            | ****                                                                                                    |                |
|            | مک خلال                                                                                                    |                |
|            | التقيم                                                                                                    |                |
|            | • تم دفظ تقيمك بنجاح                                                                                                    |                |
|            |                                                                                                    |                |
|            |                                                                                                    |                |
|            |                                                                                                    |                |

15) وبعدها يتم نقل المستخدم لشاشة (**طلباتي**) كما في الشكل أدناه، حيث يمكنه متابعة حالة الطلب، وتكون حالة الطلب (**بانتظار إتمام عملية الدفع**).

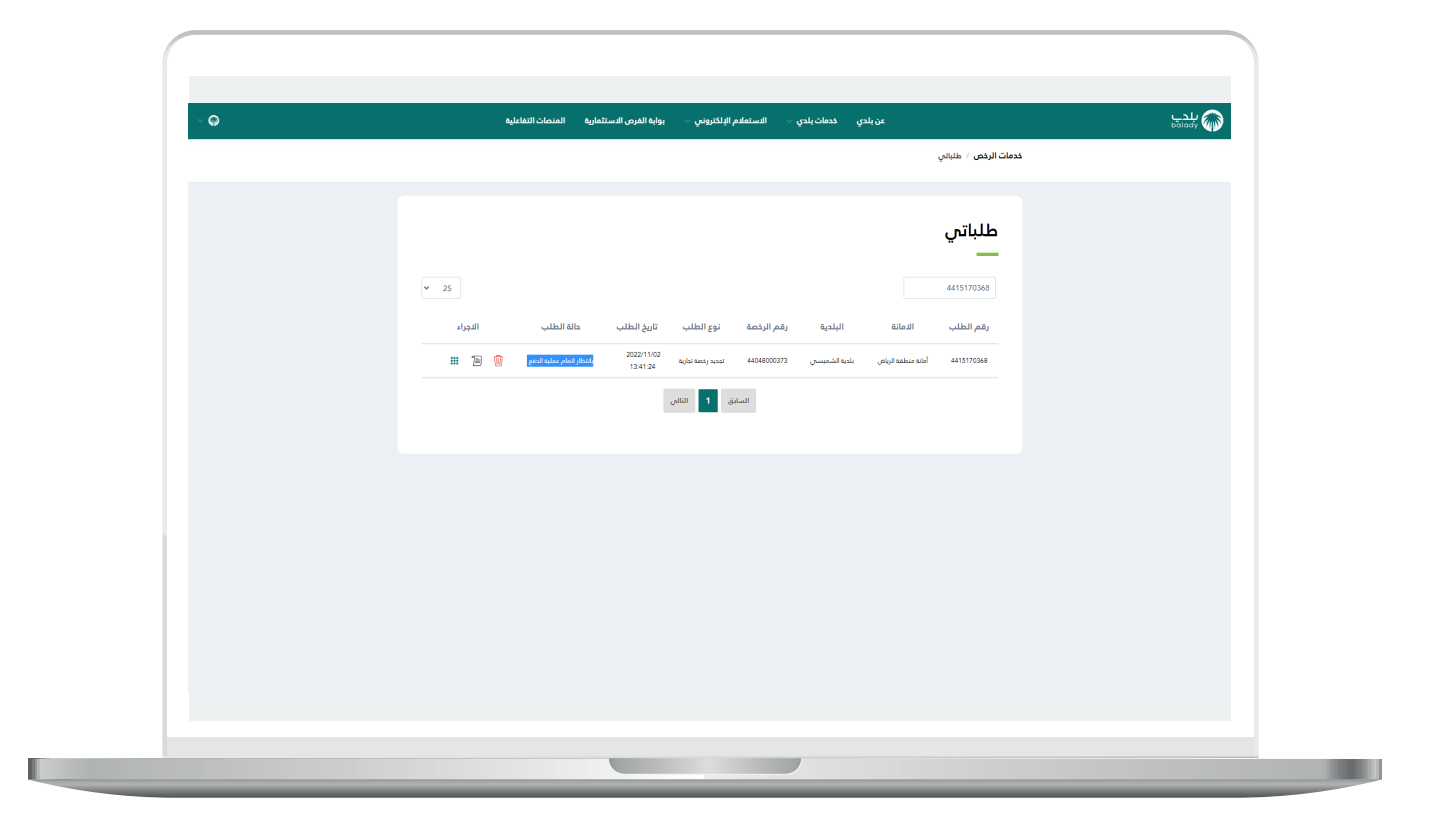

16) وبعد الضغط علم رمز الورقة يتم عرض تفاصيل الطلب كما في الشكل التالي.

| ~ 0 | مرابة الفرص الاستثمارية المتمات التفاعلية الاعترام رعلى المغالفات البلدية | عن بلدى قدمات بلدى ∨ الاستغام (الالكنونى ∨ | ا بلدے  |
|-----|---------------------------------------------------------------------------|--------------------------------------------|---------|
|     | وقم الطلب : 4312194777                                                    | الرئيسية / تفاميل الظلب                    | Bailedy |
|     |                                                                           |                                            |         |
|     |                                                                           | بيانات الطلب<br>—                          |         |
|     | نوع الطلب<br>عربات سيارات متجولة<br>                                      | رقم الطلب<br>4312194777                    |         |
|     | <b>نوع الرخمة</b><br>لجديد رخمة نجارية                                    | دالة الطلب<br>بانتظر اتمام عمليه لدفع      |         |
|     | مدة السداد<br>3                                                           | مدة التركيف<br>0                           |         |
|     |                                                                           | بيانات مقدم الطلب                          |         |
|     | <b>إسم مقدم الطلب</b><br>عبدالله شامن                                     | <b>صفة مقدم الطلب</b><br>متلكهمير متشأة    |         |
|     | السجل التجاري / رقم 700                                                   | رقم هوية مقدم الطلب                        |         |
|     | تاريخ المدار السجل التجاري<br>1397/06/14                                  | اسم المؤسسة / الشركة<br>شركة ملا العربية   |         |
|     | الجوال                                                                    | الچنس<br>دن                                |         |
|     |                                                                           | اسم النشاط                                 |         |
|     |                                                                           | مسترم سده                                  |         |
|     | ā stala                                                                   | بيادك الموقع الجعراهان                     |         |
|     | بلدية ومظا                                                                | أملة الدود الشمالية                        |         |
|     |                                                                           | المنظمة<br>المدود الشمانية                 |         |
|     |                                                                           |                                            |         |
|     |                                                                           |                                            |         |
|     |                                                                           |                                            |         |

رقم التواصل المباشر 199040\ العناية بالعملاء Balady\_CS|¥